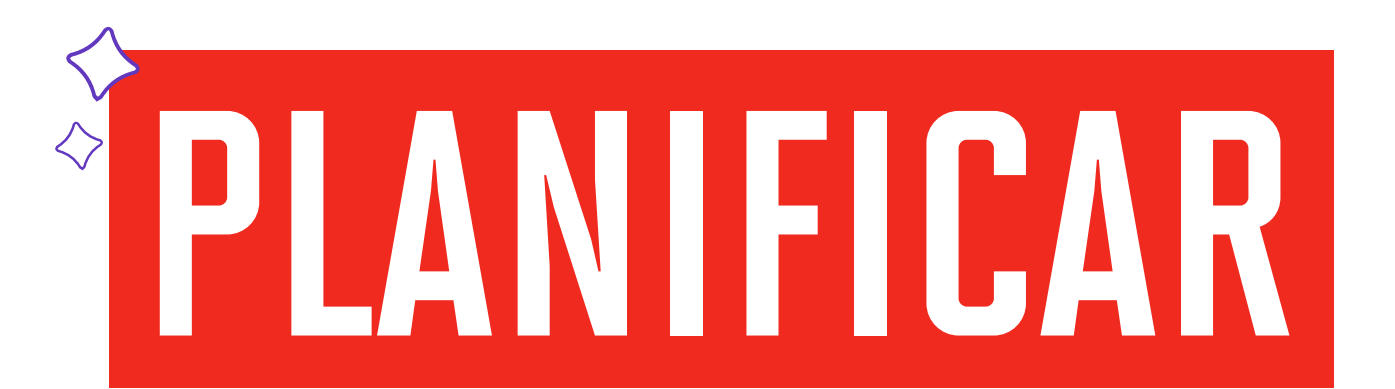

Antes: "Consulta de Cursos Hábiles"

Encuentra más información del proceso de matrícula en

upc.pe/matriculapregrado 🌄

Alístate para una nueva experiencia. A partir del Periodo de Verano 2025, iniciaremos el proceso de matrícula a través de una nueva plataforma. Por ello, ponemos a tu disposición nuestra **"Guía Paso a Paso"** para simular tus posibles horarios, mediante la opción "Planificar" (antes: "Consulta de Cursos Hábiles").

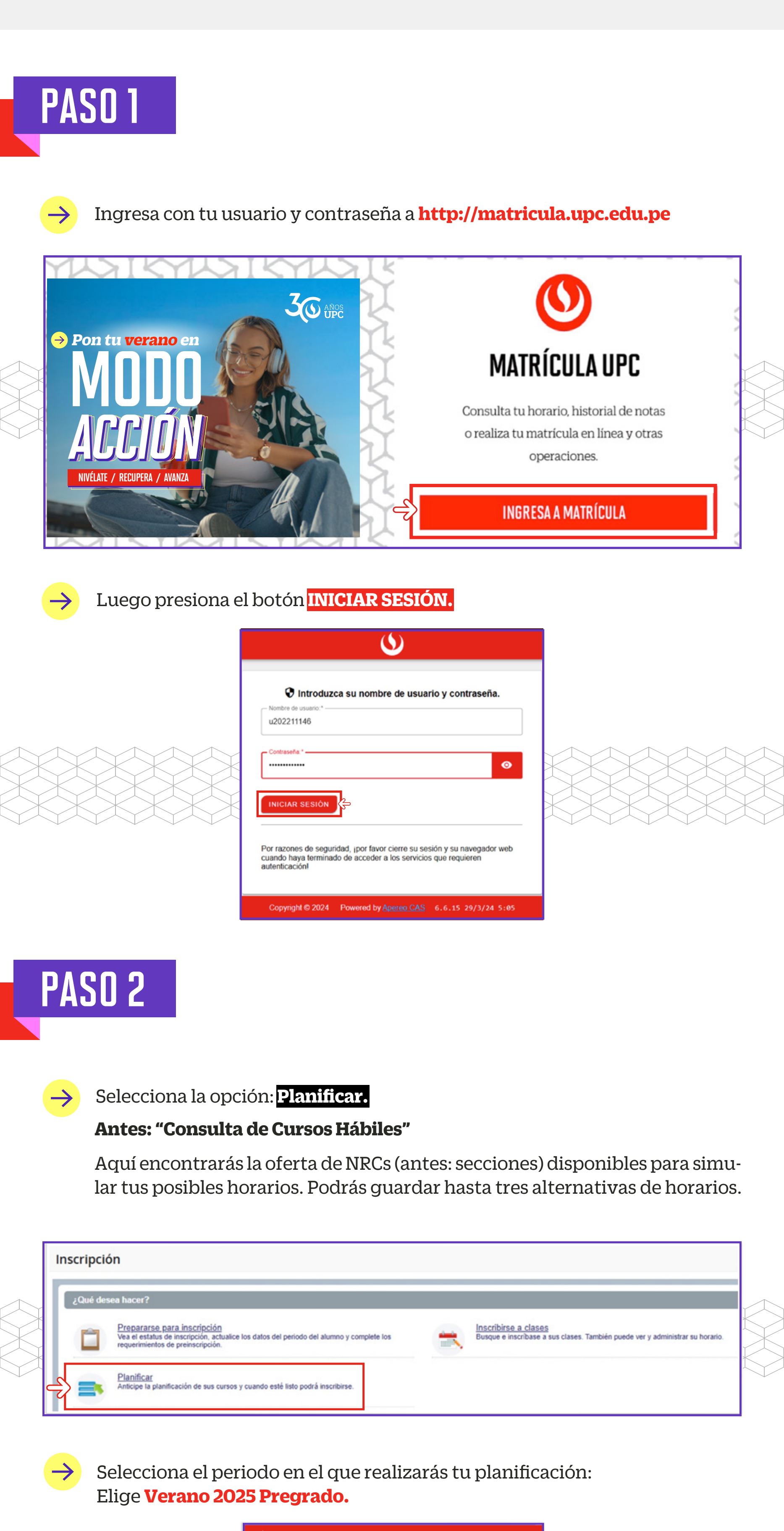

| 2do Semestre 2024 Pregrado |
|----------------------------|
|                            |

Q

Alumno • Planificación • Seleccionar un periodo

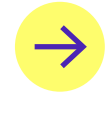

Luego que seleccionaste el periodo, en el campo Plan de estudios, se mostrará automáticamente la carrera a la que perteneces.

#### • Ejemplo: UAC\_COPU\_SP1\_COMUNICACIÓN Y PUBLICIDAD.

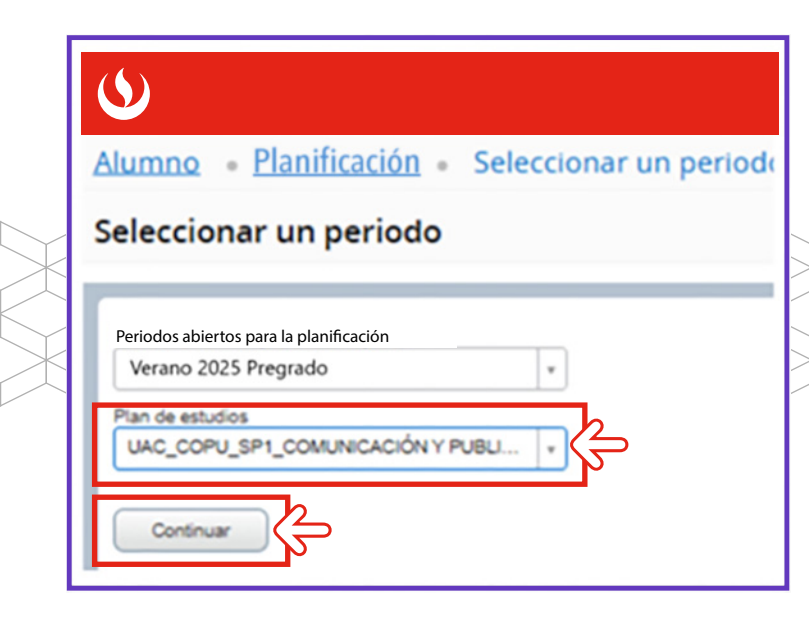

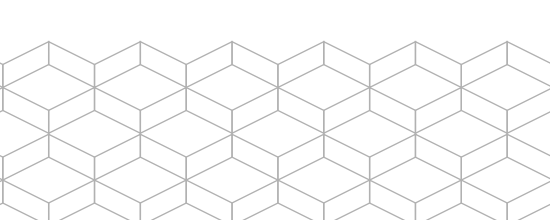

Presiona el botón **"Continuar"** 

()

Seleccionar un periodo

Periodos abiertos para la planificación

2do Semestre 2024 EPE

### PASO 3

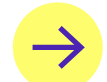

Tras dar clic en el botón '**"Continuar"** visualizarás la siguiente pantalla:

• En la sección **"Proyecciones"** encontrarás tus cursos disponibles para simular posibles horarios.

En el campo "Atributo", podrás visualizar lo siguiente (N°1):
Si se muestra la información con el prefijo ELEC, quiere decir que es tu paquete de electivos.

• En el campo "Secciones de curso", se mostrará el botón Ver secciones (N°2).

| lanificar                                                           |                         |     |                                |                    |                  |   |
|---------------------------------------------------------------------|-------------------------|-----|--------------------------------|--------------------|------------------|---|
| Crowshier clases Proyectiones                                       |                         |     |                                |                    |                  |   |
| nscripción proyectada<br>.os siguientes son sus oursos de la proyec | ción para este período. |     | 1                              |                    |                  |   |
| Thulo                                                               | Detales                 | Tpo | Atributo                       | Secciones de ourso | Agregar curso    | 0 |
| INSTRUMENTOS PARA LA GEST                                           | 1ACA 0087               |     |                                | Q Ver secciones    | Адлерак силоо    |   |
| ENF TEÓRICOS DE LA INVEST                                           | 1APU 0175               |     |                                | Q Ver secciones    | Agregar ourse    |   |
| TICA PROFESIONAL                                                    | 1ACO 0009               |     |                                | Q Ver secciones    | Адладж силао     |   |
| RE PROF COMUNICACIONES                                              | UAPP 0400               |     |                                | Q Ver secciones    | Agregar ourse    |   |
| LEC Comunicación y Publicidad                                       |                         |     | ELEC Comunicación y Publicidad | Q Ver secciones    | Agregar ourse    |   |
| UNDAMENTOS PUBLICIO                                                 | 1APU 0001               |     |                                | Q Ver sessiones    | Agregar surse    |   |
| FUNDAMENTOS PUBLICIO                                                | 1APU 0001               |     |                                | Q Ver sessiones    | ( Alindian ances |   |

\*La imagen mostrada es referencial.

 Después de dar clic en el botón Ver secciones, en la sección "Encontrar clases" (N°3), se mostrará el detalle del tipo de sesiones de clase: presencial, virtual (a distancia) o la combinación de estas, que tiene cada NRC (antes: sección).

| $\bigcirc$                            |           |                              |             |       |                                       |                                                                                                    |            |                 |                    | Nombre y          | Apellido  |
|---------------------------------------|-----------|------------------------------|-------------|-------|---------------------------------------|----------------------------------------------------------------------------------------------------|------------|-----------------|--------------------|-------------------|-----------|
| lumno - Inscr                         | ipción -  | Seleccionar                  | un peri     | odo - | Seleccionar u                         | n. <u>plan</u> • Planificar                                                                                                    |            |                 |                    |                   |           |
| anificar                              |           |                              |             |       |                                       |                                                                                                    |            |                 |                    |                   |           |
| Encontrar clases                      | ones      |                              |             |       |                                       |                                                                                                    |            |                 |                    |                   |           |
| Regresar a proye                      | cciones   | Periodo: 1er Semestre        | 2025 Pregra | ndo   |                                       |                                                                                                    |            | A               |                    |                   |           |
| Titulo 0                              | Materia 0 | Número de curso <sup>0</sup> | Créditos    | NRC 0 | Instructor                            | Horas de reunión                                                                                                    | Campus     | Status          | Métodos educativos | Secciones ligadas | Адтари ф. |
| Taller de Diseño Grafi<br>Laboratorio | 1400      | 0022                         | 3           | 10259 | Castillo Sologuren<br>Acha Novoa Glad | LuriMar Jun SabDom 07.00 - 00.59 Tap                                                                                                    | San Miguel | 1 de 20 lugares | Presencial         |                   | Аргерак   |
| Taller de Diseño Grat                 | 1400      | 0022                         | 3           | 11725 | Castillo Sologuren                    | Lunitarittei Jue SabDom 15.00 - 16.59 Tip<br>Lunitarittei Jue Veciaidom 17.00 - 18.59 Tip<br>Lunitarittei Jue Veciaidom - Tipoc A distanc | San Miguel | 2 de 20 lugares | Semipresencial     |                   | Адгеран   |
| Taller de Diseño Gráfi<br>Laboratorio | 1400      | 0022                         | 3           | 11733 | Castillo Soloouren                    | Lon Mal Jue Ved Jabbon 19.00 - 20.59 Tip<br>Lon Mar Mal Jue Ved Jabbon - Tipoc A distanc<br>Lon Mar Mal Jue Mal Jabbon 17.00 - 18.59 Tip  | San Miguel | 5 de 20 lugares | Virtual            |                   | Артори    |
| Taller de Diseño Grafi<br>Laboratorio | 1400      | 0022                         | 3           | 11736 | Pita Dueñas "Cés                      | LunMarMa(JuelVer)Dom 15.00 - 16.59 Tip<br>LunMar JuelVelSat/Dom 09.00 - 10.59 Tip                                                         | San Miguel | 10 de 20 lugare | Presencial         |                   | Арнрак    |
|                                       |           |                              |             |       |                                       |                                                                                                    |            |                 |                    |                   |           |

\*La imagen mostrada es referencial.

En la sección **"Encontrar clases"**, visualizarás los atributos que contiene cada NRC (antes: sección) **(N°4)**:

- **Título:** Muestra el nombre del curso.
- **Materia:** Es un código alfanumérico que te permite identificar el curso.
- Número de Curso: Es un código numérico que te permite identificar el curso. La suma de <u>Materia +</u> <u>Número de Curso</u> es el nuevo código del curso.
- **Créditos:** Muestra el número de créditos del curso.
- NRC (Número de Referencia del Curso): Es el nuevo identificador de una sección en un determinado periodo académico. Contiene atributos como horario de clase, docentes y más.
- **Horas de reunión:** Muestra el detalle del horario del NRC.
- **Campus:** Muestra el campus en donde se ofrece el NRC.
- **Status:** Muestra el número de vacantes disponibles en relación al número de vacantes totales del NRC.
- **Métodos Educativos:** Muestra el método educativo del NRC. Puede ser Presencial, semipresencial y virtual (a distancia).
- Secciones ligadas: Muestra el conector que vincula a dos NRCs, por ejemplo, un NRC de teoría con su respectivo NRC de práctica (antes grupo 00: Teoría /grupo01-grupo02: Práctica).
   Durante tu proceso de matrícula deberás seleccionarlos en pareja.
- **Instructor:** Muestra el nombre del docente asignado al NRC.
- Agregar: Botón que utilizas para seleccionar el NRCs que deseas matricular.

#### *¡IMPORTANTE!*

Este procedimiento **es una simulación de tu posible horario.** El registro de tus cursos lo debes realizar en la opción Inscribirse a clases (antes: Matrícula en Línea), de acuerdo al turno en la fecha y hora que te corresponde.

En el campo "Métodos Educativos", se mostrará los componentes que contiene cada NRC (antes: sección) (N°5). Tus sesiones de clase podrían dictarse según el siguiente detalle:

- **Presencial:** Esta sesión de clase requiere que asistas al local indicado en tu horario.
- Semipresencial: Es la combinación de sesiones presenciales y virtuales.
- Virtual: Esta sesión de clase no tiene local asignado.

**1. Virtual síncrona:** Se requiere que te conectes en el día y hora indicados en tu horario.

**2. Virtual asíncrona:** La sesión no tiene horario establecido. Recuerda que tú diseñas tu ruta de aprendizaje, decidiendo en qué momento conectarte para completar esta asignatura.

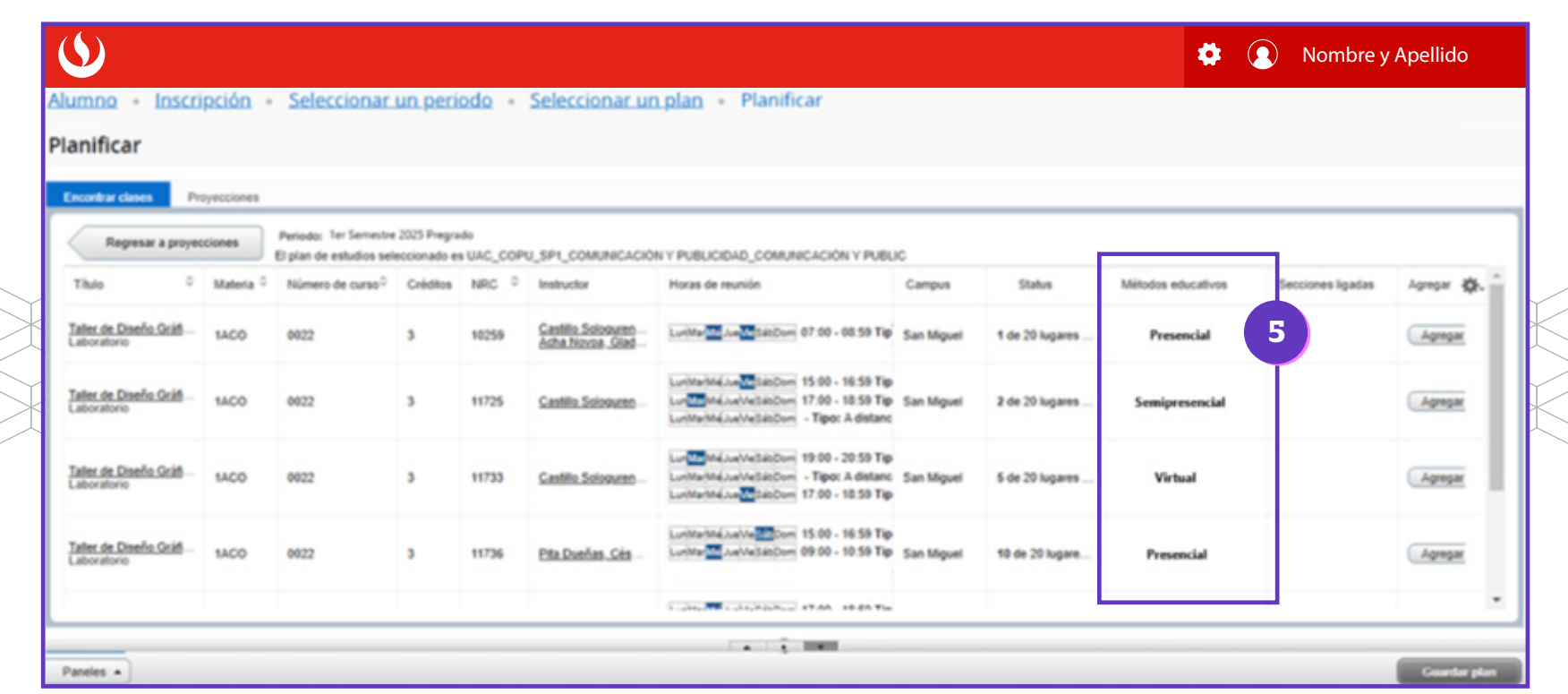

\*La imagen mostrada es referencial.

## PASO 4

- Para seleccionar un NRC (antes: sección), por ejemplo, el **10259** del curso
   **1ACOO022** (Taller de Diseño Gráfico 1), haz clic en el botón "Agregar". Con esta acción, la pantalla se dividirá en 3 partes:
  - En el recuadro N°6, podrás visualizar los atributos del NRC a seleccionar (ver Paso 3: N°4).
  - Luego, en la parte inferior del lado izquierdo, se mostrarán los horarios que seleccionaste (N°7).
  - Finalmente, en la parte inferior derecha **(N°8)**, verás los NRCs que seleccionaste y que conforman tu plan **(simulación de horarios).**

| $\mathbf{O}$                       |                   |                         |                                    |                            |                    |                                   |                                        |                    |                                                                                      |              |          |            |               | <b>‡</b> (    | Nom        | bre y A    | pellido   |      |
|------------------------------------|-------------------|-------------------------|------------------------------------|----------------------------|--------------------|-----------------------------------|----------------------------------------|--------------------|--------------------------------------------------------------------------------------|--------------|----------|------------|---------------|---------------|------------|------------|-----------|------|
| <u>Alumno</u> • In<br>Planificar   | scripción         | • Selec                 | cionar ur                          | period                     | o • Se             | leccionar u                       | <u>n plan</u> + P                      | lani               | ificar                                                                               |              |          |            |               |               |            |            |           |      |
| Encontrar clases                   | Proyeccione       |                         |                                    |                            |                    |                                   |                                        |                    |                                                                                      |              |          |            |               |               |            |            |           |      |
| Regresar a p                       | proyecciones      | Periodo:<br>El plan de  | 1er Semestre 2<br>estudios selecci | 025 Pregrad<br>onado es UA | o<br>C_COPU_SI     | P1_COMUNICACI                     | ON Y PUBLICIDAD                        | COM                | UNICACIÓN Y PUBLIC                                                                   |              |          |            |               |               |            |            |           |      |
| Titulo                             | ° M               | aferia <sup>©</sup> Núr | 6                                  | Créditos                   | NRC 0              | Instructor                        | Horas de n                             | euniór             |                                                                                      | Campus       |          | Status     | Métod         | los educativo | s Seccione | is ligadas | Agregar 🐇 | h- 🗎 |
| Taller de Diseño Or<br>Laboratorio | <u>áfico 1</u> 1/ | ACO 002                 |                                    | 3                          | 10259              | Castillo Sologur<br>Acha Novoa Gi | en LonMarMar<br>2d LonMarMar           | ke 🔝<br>ke Ve      | SácCom 07:00 - 08:59 Tipe<br>SácCom - Tipo: A distanci                               | San Miguel   | 1        | de 20 lugi | wes Semip     | resencial     |            |            | Agregar   | 1    |
| Taller de Diseño Gr<br>Laboratorio | ifice 1 1/        | ACO 002                 | 2                                  | 3                          | 11725              | Castilo Sologue                   | LuniMariMés<br>LunimariMés<br>IMariMés | lue Vel<br>Lue Vel | SécOom 15:00 - 16:59 Tips<br>SécOom 17:00 - 16:59 Tips<br>SécOom , Tinver & distanci | San Miguel   | 2        | de 20 lugi | wes Semip     | resencial     |            |            | Agregar   |      |
| 🗂 Herario 🛛 🖽 D                    | etailes del horar | - 7                     |                                    |                            |                    |                                   |                                        | 1                  | 1er Semestre 2024 i                                                                  | PregradoPlan | sin titu | lo +       | - 8           |               |            | _          |           | -    |
| forario de clase para 1            | ler Semestre 2    | 024 Pregrado            |                                    |                            |                    |                                   |                                        |                    | Titulo                                                                               | Detailes     | Criek    | NRC        | Tipo de horar | Comentario    | Status     | Acción     |           | _    |
| 06                                 | Martes            | Miércole                | s Jueve                            | • V                        | iernes             | Sábedo                            | Domingo                                | •                  | Taller de Diseño Gr                                                                  | 1ACO 002     | 3        | 10259      | Laboratorio   | •             | Peridatai  | Apres      | par +     |      |
| 07                                 |                   | 2055                    |                                    | 200                        | 5 <sup>2</sup> /// |                                   |                                        | -                  |                                                                                      |              |          |            |               |               |            |            |           |      |
| 08                                 |                   |                         | 12                                 |                            |                    |                                   |                                        | •                  | Total de horas planificada                                                           | c 0          |          |            |               |               |            | 9          |           |      |
| Paneles *                          |                   |                         |                                    |                            |                    |                                   |                                        |                    |                                                                                      |              |          |            |               |               |            |            | Cuardar   | plan |

\*La imagen mostrada es referencial.

Una vez que seleccionaste las asignaturas y NRCs (antes: secciones) de tu preferencia, haz clic en **Guardar Plan**, que se encuentra al lado derecho de la pantalla **(N°9)**. **Podrás elaborar hasta tres alternativas de horarios.** 

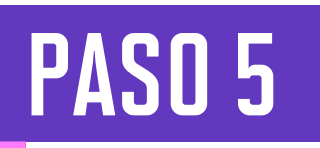

 $\rightarrow$ 

En el campo **"Nombre de plan"**, coloca un texto de tu preferencia para identificar la simulación a guardar. Finalmente, haz clic en **"Guardar"** 

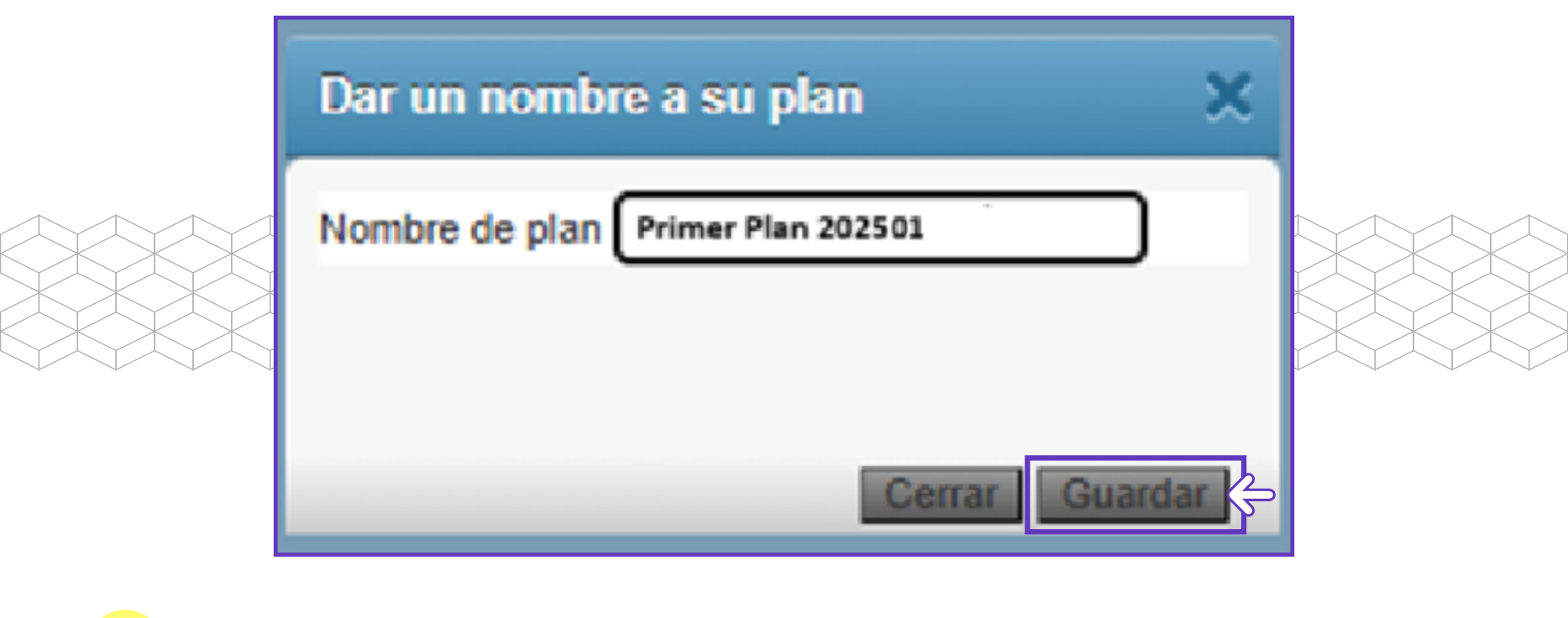

Después de presionar el botón Guardar, en la parte superior derecha se mostrará el mensaje "Guardar se realizó con éxito".

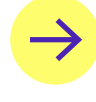

Finalmente, en la parte inferior derecha, se muestra el NRC (antes: sección) seleccionado con el Status **"Planificado".** 

| lumno • Ins                                                                                                    | cripció        | n • 5           | eleccionar ur                                  | n period    | • 01             | Se   | leccionar u     | in plan • Plan                                              | nif                                                  | ficar                                                                            |               | 9         | ØG            | uardar       | se realiz     | ó con éxito         |           |     |
|----------------------------------------------------------------------------------------------------|----------------|-----------------|------------------------------------------------|-------------|------------------|------|-----------------|-------------------------------------------------------------|------------------------------------------------------|----------------------------------------------------------------------------------|---------------|-----------|---------------|--------------|---------------|---------------------|-----------|-----|
| lanificar                                                                                                    |                |                 |                                                |             |                  |      |                 |                                                             |                                                      |                                                                                  |               |           | 1             |              |               |                     |           | -   |
| Encontrar clases                                                                                                    | Proyeccio      | nes             |                                                |             |                  |      |                 |                                                             |                                                      |                                                                                  |               |           |               |              |               |                     |           |     |
| Regresar a p                                                                                                    | oyecciones     | Peri<br>El pi   | iodo: 1er Semestre 2<br>Ian de estudios selecc | 024 Pregrad | AC_COPU          | J_SF | P1_COMUNICAC    | IÓN Y PUBLICIDAD_CO                                         | MU                                                   | INICACIÓN Y PUBLIC                                                               |               |           |               |              |               |                     |           |     |
| Titulo                                                                                                    | ٥              | Materia         | Número de curso?                               | Créditos    | NRC              | 0    | Instructor      | Horas de reuni                                              | ión                                                  |                                                                                  | Campus        | us Status |               | Métod        | los educativo | s Secciones ligadar | Agregar 🔅 | ÷   |
| Taller de Diseño Gráfico 1<br>Laboratorio         1ACO         0022         3         10259         Castilio Sologuren |                |                 |                                                |             |                  |      |                 | ren LunMarMelue<br>Iad LunMarMelueV                         | ábDom 07:00 - 08:59 Tipe<br>ábDom - Tipo: A distanci | 1                                                                                | de 20 lugares | Semig     | vesencial     | Agregar      |               | Î                   |           |     |
| Taller de Diseño Grá<br>Laboratorio                                                                                    | fico_1         | 1400            | 0022                                           | 3           | 11725            |      | Castillo Sologu | Lon Mar Miejue V<br>en Lon Mar Miejue V<br>Lon Mar Miejue V | Ne Sa<br>Ae Sa                                       | ábDom 15:00 - 16:59 Tipe<br>ábDom 17:00 - 18:59 Tipe<br>ábDom - Tinur & distanci | San Miguel    | 2         | de 20 lugares | Semig        | resencial     |                     | Agregar   |     |
|                                                                                                    |                |                 |                                                |             |                  |      |                 |                                                             |                                                      |                                                                                  |               |           |               |              |               |                     |           |     |
| Horario III De                                                                                                    | talles del hor | rario           |                                                |             |                  |      |                 |                                                             |                                                      | Primer Plan 202410                                                               | •             | _         |               |              |               | _                   | F         | ref |
| rario de clase para 1e<br>Lunes                                                                                        | Martes         | 2024 Preg<br>Mi | prado<br>ércoles Jueve                         | 03          | Viernes          | -    | Sábado          | Domingo                                                     | -                                                    | Titulo                                                                           | Detailes      | Créc      | NRC T         | ipo de horar | Comentar      | Status 40           | ción      |     |
| 06                                                                                                    |                |                 |                                                |             |                  |      |                 |                                                             | ۰.                                                   | Taller de Diseño Gr                                                              | 1ACO 002      | 3         | 10259 La      | aboratorio   | +             | Planificado         | nguno 👻   |     |
| 07                                                                                                    |                | 21AC            | 00022<br>(ado)                                 | Pian        | 000022<br>(cado) | É    |                 |                                                             |                                                      |                                                                                  |               |           |               |              |               | -gp                 |           |     |
| 08                                                                                                    |                |                 |                                                |             |                  |      |                 |                                                             |                                                      | Total de house obselfendes                                                       | -1            |           |               |              |               | U                   |           |     |

## Recuerda:

- El aplicativo **"Planificar"** te permitirá editar o eliminar los NRCs (antes: secciones) seleccionados las veces que desees; sin embargo, solo podrás guardar hasta un máximo de tres planes.
- Toma en cuenta que la plataforma te mostrará cursos cuyos requisitos aún no cumples. Sin embargo, el sistema no te permitirá Guardar tu Plan. Por ello, es importante que conozcas y revises tu Malla Curricular en Mi UPC web.
- "Planificar" y "Guardar Plan", son solo simulaciones de tus posibles horarios, no es tu matrícula.
- "Guardar Plan" (simulación de posible horario), no es requisito para participar de la matrícula.
- La matrícula de tus cursos deberás realizarla al ingresar a la opción
   "Inscribirse a clases" (antes: Matrícula en Línea), según tu turno asignado.

#### *¡IMPORTANTE!*

Este procedimiento **es una simulación de tu posible horario.** El registro de cursos lo debes realizar durante tu **matrícula.** 

Considera que el número máximo de créditos a seleccionar y las demás condiciones que están establecidas en los Reglamentos de la Universidad, serán validadas en tu matrícula.

Revisa tu correo UPC, te estaremos enviando información importante sobre el proceso de matrícula.

Si tienes alguna consulta, puedes resolverla a través de las preguntas frecuentes de **Explora UPC**, categoría Matrícula. Para cualquier información adicional, recuerda que puedes comunicarte con ALMA en **Mi UPC web** todos los días de la semana durante las 24 horas, o escribirle al **WhatsApp 962222408** de **lunes a viernes de 9:00 a.m. a 9:00 p.m. y sábados de 9:00 a.m. a 2:00 p.m.** 

# ahora sí, YA ESTÁS LISTO